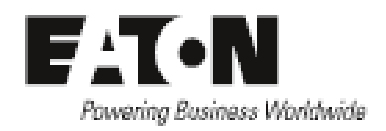

# EATON How to get OIDs list

# Contents

| Requirements:                          | 1  |
|----------------------------------------|----|
| Download the MIB                       | 1  |
| Load the MIB on Ireasoning MIB Browser | 3  |
| Get the OID list                       | 5  |
| Export the list                        | 10 |
| Import into Excel                      | 12 |

## **Requirements:**

Software: a MIB browser is required. For this procedure I will use iReasoning MIB Browser.

Hardware: An UPS with a network card

#### **Download the MIB**

Go to <u>http://powerquality.eaton.fr/Support/Software-Drivers/Downloads/connectivity-firmware.asp</u> and download the Mib files for your card.

(in this case I am using the Network-MS card)

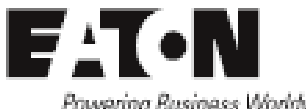

Powering Business Worldwide

Customer Support Register | Sign In

United Kingdom | Worldwide Sites | www.eaton.uk.com

Search

٩)

#### FAT•N Powering Business Worldwide

Home > Customer Support > Software & Drivers > Download - Firmware

|                      | Products & Services                                                                        | Solutions          | Knowledge Centre                         | Customer Support   | How to Buy    | Contact Us                  |
|----------------------|--------------------------------------------------------------------------------------------|--------------------|------------------------------------------|--------------------|---------------|-----------------------------|
| ▲ Home               | Download - Firmwa                                                                          | are                |                                          |                    |               | Product List                |
| Customer Support     |                                                                                            |                    |                                          |                    |               | Calent a UDS                |
| ▲ Software & Drivers | SNMP MIB (manageme                                                                         | ent Informatio     | on Base) download                        |                    |               |                             |
| Download - Firmware  | Power Xpert Gateway I                                                                      | JPS and Mini-      | slot cards                               |                    |               | Find a Reseller             |
|                      | Eaton-OIDS                                                                                 |                    |                                          |                    |               | Register a Product          |
|                      | Eaton-EMP-MIB<br>Eaton PXG-MIB<br>RFC-1628 Standard MIB v                                  | 1.00               |                                          |                    |               | Download Software & Drivers |
|                      | ConnectUPS-X, -BD and<br>PowerMIB<br>RFC <u>-1628 Standard MIB v</u>                       | -E cards           |                                          |                    |               | Become a Reseller           |
|                      | Network Card-MS<br>PowerMIB<br>RFC-1628 Standard MIB v<br>UPS Pulsar MIB<br>Eaton-ATS2 MIB | 1.00               | )                                        |                    |               |                             |
|                      | Power Apert Gate                                                                           | way Mini-S         | lot card                                 |                    |               |                             |
|                      | Firmware                                                                                   | Instru             | ctions                                   |                    | Notes         |                             |
|                      | pxms_2.3.7.zip (12.59MB                                                                    | 3) Upgrad<br>Power | e Instructions<br>Xpert Gateway Card USB | configuration file | Release Notes |                             |
|                      | Power Xpert Gate                                                                           | way X-Slot         | UPS card                                 |                    |               |                             |

| Firmware                     | Instructions                                                            | Notes         |
|------------------------------|-------------------------------------------------------------------------|---------------|
| pxgx_ups_2.3.6.zip (12.15MB) | Upgrade Instructions<br>Power Xpert Gateway Card USB configuration file | Release Notes |

#### Network Card-MS

Network Card-MS (former NMC 66102/ConnectUPS-MS)

| Firmware                           | Instructions                                                        | Notes                                    |
|------------------------------------|---------------------------------------------------------------------|------------------------------------------|
| Multilingual - Version JI (1.96MB) | Network Management Card-MS User Manual<br>(pdf)<br>english / french | Release Notes<br>Upgrade<br>instructions |

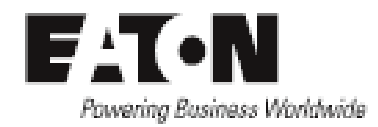

#### Load the MIB on Ireasoning MIB Browser

Open Ireasoning MIB Browser software and go to File and Load MIBs

| 🚳 iReasoning MIB Browser            |                           |                             |
|-------------------------------------|---------------------------|-----------------------------|
| File Edit Operations Tools Bookmark | rks Help                  |                             |
| Ctrl+L Ad                           | dvanced OID: .1.3.6.1.2.1 | ✓ Operations: Get Next ✓ Go |
| UnLoad MIBs                         | Result Table              |                             |
| MIB Modules                         | Name/OID                  | Value Type IP:Port          |
| Open Graph Data                     |                           | <b>W</b>                    |
| Open Session                        |                           |                             |
| Corres Constinue                    |                           |                             |
| Save Session                        |                           | $\mathcal{P}$               |
| Exit                                |                           |                             |
|                                     |                           |                             |
|                                     |                           |                             |
|                                     |                           |                             |
|                                     |                           |                             |
| Name mib-2                          |                           |                             |
| OID .1.3.6.1.2.1                    |                           |                             |
| MIB SNMPv2-SMI                      |                           |                             |
| Syntax                              |                           |                             |
| Status                              |                           |                             |
| DefVal                              |                           |                             |
| Indexes                             |                           |                             |
|                                     |                           |                             |
| Daam                                |                           |                             |
| Descr                               |                           |                             |
|                                     |                           |                             |
|                                     |                           |                             |
|                                     |                           |                             |
|                                     |                           |                             |
|                                     |                           |                             |
|                                     |                           |                             |
|                                     |                           |                             |
|                                     |                           |                             |
|                                     |                           |                             |
| iso ora dad internet mamt mih-2     |                           |                             |

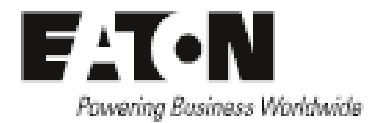

Select the MIBs files and click on Open

| 🕤 iReasoni                                      | ing MIB Browser                                                                                |                      |               |
|-------------------------------------------------|------------------------------------------------------------------------------------------------|----------------------|---------------|
| File Edit                                       | Operations Tools Bookmarks Help                                                                |                      |               |
| Address:                                        | 😵 Open                                                                                         | Operations: Get Next | 🔻 🌈 Go        |
| SNMP MIBs                                       | Look in: 🚺 Network Card-MS 🔹 🎲 📂 🖽 🗸                                                           |                      |               |
| iso.o                                           | Documents r EATON-ATS2-MIB.TXT Documents r EATON-ATS2-MIB.TXT Dulsar_mib17_ae.mib XUPS-MIB.txt | Туре                 | IP:Port 😮     |
|                                                 | Bureau                                                                                         |                      | <u>~</u><br># |
|                                                 | Mes documents                                                                                  |                      | <b></b>       |
| Name<br>OID<br>MIB                              | Ordinateur                                                                                     |                      |               |
| Syntax<br>Access<br>Status<br>DefVal<br>Indexes | File name:         Open           Réseau         Files of type:         All Files              |                      |               |
| Descr                                           |                                                                                                |                      |               |
|                                                 |                                                                                                |                      |               |
| .iso.org.dod.                                   | internet.mgmt.mib-2                                                                            |                      |               |

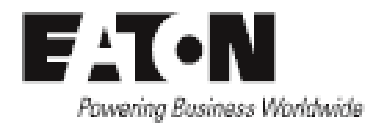

### **Get the OID list**

Enter the IP address of the UPS network card

| 🚳 iReasonin     | g MIB Browser     |                |                   |         | - |               |            |             | x        |
|-----------------|-------------------|----------------|-------------------|---------|---|---------------|------------|-------------|----------|
| File Edit       | Operations Tools  | Bookmark: Help |                   |         |   |               |            |             |          |
| Address:        |                   | Advanced       | OID: .1.3.6.1.2.1 |         |   | Operations: 0 | Get Next 👻 | <b>6</b> Go | ,        |
| SNMP MIBs       |                   |                | Result Table      | 1       |   |               |            |             |          |
| MIB Tree        |                   |                | N                 | ame/OID | N | alue          | Type       | TP:Port     |          |
| 🗄 🕛 iso.org     | .dod.internet     |                |                   |         |   | alac          | Type       | 11. Orc     | •        |
|                 |                   |                |                   |         |   |               |            |             | ×        |
|                 |                   |                |                   |         |   |               |            |             |          |
|                 |                   |                |                   |         |   |               |            |             |          |
|                 |                   |                |                   |         |   |               |            |             | $\wp$    |
|                 |                   |                |                   |         |   |               |            |             |          |
|                 |                   |                |                   |         |   |               |            |             |          |
|                 |                   |                |                   |         |   |               |            |             | <b>2</b> |
|                 |                   |                |                   |         |   |               |            |             |          |
|                 |                   |                |                   |         |   |               |            |             |          |
|                 |                   |                |                   |         |   |               |            |             |          |
| Name n          | nib-2             |                |                   |         |   |               |            |             |          |
| OID .           | 1.3.6.1.2.1       |                |                   |         |   |               |            |             |          |
| MIB S           | NMPv2-SMI         |                |                   |         |   |               |            |             |          |
| Access          |                   |                |                   |         |   |               |            |             |          |
| Status          |                   |                |                   |         |   |               |            |             |          |
| DefVal          |                   |                |                   |         |   |               |            |             |          |
| Indexes         |                   |                |                   |         |   |               |            |             |          |
|                 |                   |                |                   |         |   |               |            |             |          |
| Descr           |                   |                |                   |         |   |               |            |             |          |
|                 |                   |                |                   |         |   |               |            |             |          |
|                 |                   |                |                   |         |   |               |            |             |          |
|                 |                   |                |                   |         |   |               |            |             |          |
|                 |                   |                |                   |         |   |               |            |             |          |
|                 |                   |                |                   |         |   |               |            |             |          |
|                 |                   |                |                   |         |   |               |            |             |          |
|                 |                   |                |                   |         |   |               |            |             |          |
|                 |                   |                |                   |         |   |               |            |             |          |
|                 |                   |                |                   |         |   |               |            |             |          |
| .iso.org.dod.in | ternet.mgmt.mib-2 |                |                   |         |   |               |            |             |          |

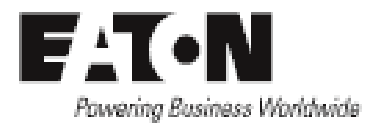

Click on Advanced... and add the Read and Write Community password (public and private).

| 🕤 Advanced F | Properties of SNMP Agent |
|--------------|--------------------------|
| Addre        | ss                       |
| Po           | ort 161                  |
| Read Commun  | ty ****** public         |
| Write Commun | ty ******* private       |
| SNMP Versi   | on 1 🗸                   |
|              |                          |
|              |                          |
|              |                          |
|              |                          |
|              | OK Cancel                |

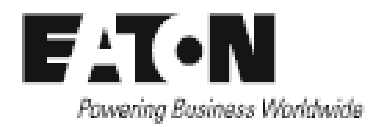

Go to iso.org.dod.internet.mgnt.mib-2 and right click upsMIB. Then Get Subtree (on the right you will have the list of all the OIDs in the RFC 1628 standard MIB)

| 😺 iReasoning MIB Browser                                             |            |
|----------------------------------------------------------------------|------------|
| File Edit Operations Tools Bookmarks Help                            |            |
| Address:      Advanced OID: .1.3.6.1.2.1.33     Operations: Get Next | • 🕝 🕝      |
| SNMP MIBs Result Table                                               |            |
| MIB Tree                                                             | TD-Dt      |
| iso.org.dod.internet                                                 |            |
|                                                                      | <b>X</b> A |
| er → in → 2<br>er → is system                                        | <u> </u>   |
| B- La interfaces                                                     |            |
| B b at                                                               | 9          |
|                                                                      |            |
|                                                                      |            |
| 🖶 🛺 udp                                                              |            |
|                                                                      |            |
|                                                                      |            |
| dot1dBridge                                                          |            |
| 🕮 🎍 host                                                             |            |
|                                                                      |            |
| B- smpV2 Find in subtree                                             |            |
| B-B SNMPv1 TRAP                                                      |            |
| Expand subtree                                                       |            |
| Graph View Ctrl+R                                                    |            |
| Get Next Ctrl+N                                                      |            |
| Get Bulk Ctrl+B                                                      |            |
| Get Subtree Ctrl+E                                                   |            |
| Name upsMIB Walk Ctrl+W                                              |            |
| UID 1.1.3.6.1.2.1<br>MTB LUBCATE Add to Watches Ctrl+D               |            |
| Syntax Table View Ctrl+T                                             |            |
| Access                                                               |            |
| Status                                                               |            |
| Indexes                                                              |            |
|                                                                      |            |
|                                                                      |            |
| Descr                                                                |            |
|                                                                      |            |
|                                                                      |            |

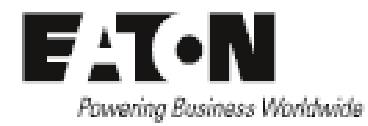

| 🕤 iReasonii    | ng MIB Brows      | er         |                              | No. to be 100 to            | when the add in |                                   |             |             |           | X                                        |
|----------------|-------------------|------------|------------------------------|-----------------------------|-----------------|-----------------------------------|-------------|-------------|-----------|------------------------------------------|
| File Edit      | Operations        | Tools      | Bookmarks He                 | lp                          |                 |                                   |             |             |           |                                          |
| Address:       | •                 |            | <ul> <li>Advanced</li> </ul> | OID: .1.3.6.1.2.1.33        |                 | •                                 | Operations: | Get Next    | • 🔿       | Go                                       |
| SNMP MIBs      |                   |            |                              | Result Table                |                 |                                   |             |             |           |                                          |
| MIB Tree       | والمستحدة المراسم |            |                              | Name/0                      | DID             | Value                             |             | Type        | IP:Port 🗸 |                                          |
| iso.or         | g.dod.internet    |            |                              | upsIdentManufacturer.0      |                 | EATON                             |             | OctetString |           | <b>1</b>                                 |
|                | gmt<br>Lath D     |            |                              | upsIdentModel.0             |                 | Evolution 650                     |             | OctetString | 1         | 80                                       |
|                | miD-2             |            |                              | upsIdentUPSSoftwareVersion  | 1.0             | INV: 620106                       |             | OctetString | 1         | ш                                        |
|                | interface         | -          |                              | upsIdentAgentSoftwareVersio | on.0            | Network Management Card V6.00     | ננ          | OctetString | 1         | <b>B</b>                                 |
| 1              | interface         | :S         |                              | upsIdentName.0              |                 | ID: AREM4802C , Msg: unknown      |             | OctetString | 1         |                                          |
|                |                   |            |                              | upsIdentAttachedDevices.0   |                 |                                   |             | OctetString | 1         |                                          |
|                | icmp              |            |                              | upsBatteryStatus.0          |                 | batteryNormal (2)                 |             | Integer     | 1         | ~                                        |
|                |                   |            |                              | upsSecondsOnBattery.0       |                 | 0                                 |             | Integer     | 1         | di di di di di di di di di di di di di d |
|                |                   |            |                              | upsEstimatedMinutesRemainin | ng.0            | 87                                |             | Integer     | 1         |                                          |
|                | ean               |            |                              | upsEstimatedChargeRemainin  | ng.0            | 100                               |             | Integer     |           | 🖻 🗡                                      |
|                | transmiss         | sion       |                              | upsBatteryVoltage.0         |                 | 140                               |             | Integer     |           |                                          |
|                | snmp              |            |                              | upsBatteryCurrent.0         |                 | 0                                 |             | Integer     |           |                                          |
|                | dot1dBriv         | dae        |                              | upsBatteryTemperature.0     |                 | 0                                 |             | Integer     |           |                                          |
|                | host              | uge        |                              | upsInputLineBads.0          |                 | 1                                 |             | Counter32   |           |                                          |
|                |                   |            |                              | upsInputNumLines.0          |                 | 1                                 |             | Integer     |           |                                          |
|                | rivate            |            |                              | upsInputFrequency.1         |                 | 500                               |             | Integer     | 1         |                                          |
|                | mmV2              |            |                              | upsInputVoltage.1           |                 | 242                               |             | Integer     |           |                                          |
|                | MPv1 TR APs       |            |                              | upsInputCurrent.1           |                 | 0                                 |             | Integer     |           |                                          |
| m              | NULL TOP 3        |            |                              | upsInputTruePower.1         |                 | 0                                 |             | Integer     | ]         |                                          |
|                |                   |            |                              | upsOutputSource.0           |                 | normal (3)                        |             | Integer     |           |                                          |
|                |                   |            |                              | upsOutputFrequency.0        |                 | 500                               |             | Integer     |           |                                          |
|                |                   |            |                              | upsOutputNumLines.0         |                 | 1                                 |             | Integer     |           |                                          |
|                |                   |            |                              | upsOutputVoltage.1          |                 | 242                               |             | Integer     |           |                                          |
|                |                   |            |                              | upsOutputCurrent.1          |                 | 0                                 |             | Integer     |           |                                          |
|                |                   |            |                              | upsOutputPower.1            |                 | 0                                 |             | Integer     |           |                                          |
| Name           | upsMIB            |            |                              | upsOutputPercentLoad.1      |                 | 0                                 |             | Integer     |           |                                          |
| DID            | .1.3.6.1.2.1.3    | 3          |                              | upsBypassFrequency.0        |                 | 0                                 |             | Integer     |           |                                          |
| MIB            | UPS-MIB           |            |                              | upsBypassNumLines.0         |                 | 0                                 |             | Integer     |           |                                          |
| Syntax         |                   |            |                              | upsAlarmsPresent.0          |                 | 0                                 |             | Gauge       |           |                                          |
| Access         |                   |            |                              | upsTestResultsSummary.0     |                 | donePass (1)                      |             | Integer     |           |                                          |
| Status         |                   |            |                              | upsTestResultsDetail.0      |                 |                                   |             | OctetString |           |                                          |
| DefVal         |                   |            |                              | upsTestStartTime.0          |                 | 31 hours 24 minutes 5 seconds (11 | 1304574)    | TimeTicks   |           |                                          |
| ndexes         |                   |            |                              | upsTestElapsedTime.0        |                 | 0                                 |             | Integer     |           |                                          |
|                |                   |            |                              | upsShutdownType.0           |                 | system (2)                        |             | Integer     |           |                                          |
|                |                   |            |                              | upsShutdownAfterDelay.0     |                 | -1                                |             | Integer     |           |                                          |
| lescr          |                   |            |                              | upsStartupAfterDelay.0      |                 | -1                                |             | Integer     |           |                                          |
|                |                   |            |                              | upsRebootWithDuration.0     |                 | -1                                |             | Integer     |           |                                          |
|                |                   |            |                              | upsAutoRestart.0            |                 | on (1)                            |             | Integer     |           |                                          |
|                |                   |            |                              | upsConfigInputVoltage.0     |                 | 230                               |             | Integer     |           |                                          |
|                |                   |            |                              | upsContigInputFreq.0        |                 | 500                               |             | Integer     |           |                                          |
|                |                   |            |                              | upsConfigOutputVoltage.0    |                 | 230                               |             | Integer     |           |                                          |
|                |                   |            |                              | upsConfigOutputFreq.0       |                 | 500                               |             | Integer     |           |                                          |
|                |                   |            |                              | upsConfigOutputVA.0         |                 | 650                               |             | Integer     |           |                                          |
|                |                   |            |                              | upsConfigOutputPower.0      |                 | 420                               |             | Integer     |           |                                          |
|                |                   |            |                              | upsconfigLowBattTime.0      |                 | 3                                 |             | Integer     |           |                                          |
|                |                   |            |                              | upsconfigAudibleStatus.0    |                 | enabled (2)                       |             | Integer     |           |                                          |
|                |                   |            |                              | upsConfigLowVoltageTransfe  | rPoint.U        | 100                               |             | Integer     |           |                                          |
|                |                   |            |                              |                             |                 |                                   |             | annaga -    |           |                                          |
| .iso.org.dod.i | internet.mgmt.    | mib-2.upsN | MIB                          |                             |                 |                                   |             |             |           |                                          |

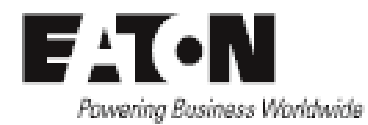

Now go to private and right click enterprises, then Get Subtree (this will list the list of all OIDs in Eaton MIBs)

|                                | Tools bookmand              |                                                                                                    |                                                                                                    |                                                                                                    | [                                                                                                    | -         | -   |
|--------------------------------|-----------------------------|----------------------------------------------------------------------------------------------------|----------------------------------------------------------------------------------------------------|----------------------------------------------------------------------------------------------------|----------------------------------------------------------------------------------------------------|-----------|-----|
| Address: •                     | <ul> <li>Advance</li> </ul> | ed  0                                                                                                    | ID: .1.3.6.1.4.1                                                                                                    | Operations:                                                                                                    | Get Next                                                                                                    | •         | GO  |
| IMP MIBs                       |                             | Res                                                                                                    | ult Table                                                                                                    |                                                                                                    |                                                                                                    |           |     |
| MIB Tree                       |                             |                                                                                                    | Name/OID                                                                                                    | Value                                                                                                    | Туре                                                                                                    | IP:Port V |     |
| iso.org.dod.internet           |                             | upsIde                                                                                                    | entManufacturer.0                                                                                                    | EATON                                                                                                    | OctetString                                                                                                    |           | 1'  |
| mih-2                          |                             | upsIde                                                                                                    | entModel.0                                                                                                    | Evolution 650                                                                                                    | OctetString                                                                                                    | Ι         | 1   |
| system                         |                             | upsIde                                                                                                    | ntUPSSoftwareVersion.0                                                                                                    | INV: 620106                                                                                                    | OctetString                                                                                                    |           | 11  |
| interface                      | s                           | upsIde                                                                                                    | ntAgentSoftwareVersion.0                                                                                                    | Network Management Card V6.00 JJ                                                                                                    | OctetString                                                                                                    | 1         |     |
| 🕀 🚺 at                         |                             | upsIde                                                                                                    | ntName.0                                                                                                    | ID: AREM4802C , Msg: unknown                                                                                                    | OctetString                                                                                                    | 1         | 1.1 |
| 🕀 🚺 ip                         |                             | upsIde                                                                                                    | ntAttachedDevices.0                                                                                                    |                                                                                                    | OctetString                                                                                                    | -         | 4   |
| 🕀 🚺 icmp                       |                             | upsBa                                                                                                    | (teryStatus.0                                                                                                    | batteryNormal (2)                                                                                                    | Integer                                                                                                    | -         |     |
| 🌐 🚹 tcp                        |                             | upsSe                                                                                                    | condsOnBattery.0                                                                                                    | 0                                                                                                    | Integer                                                                                                    | +         |     |
| 🕀 퉲 udp                        |                             | upsEs                                                                                                    | ImatedMinutesRemaining.0                                                                                                    | 87                                                                                                    | Integer                                                                                                    | -         |     |
| 🕀 🌗 egp                        |                             | upses                                                                                                    | ImatedChargeRemaining.U                                                                                                    | 140                                                                                                    | Integer                                                                                                    | +         |     |
| 👻 🝓 transmis                   | sion                        | upsBa                                                                                                    | tervCurrent 0                                                                                                    | 140                                                                                                    | Integer                                                                                                    | +         |     |
| 🕀 퉲 snmp                       |                             | upsBa                                                                                                    | ttervTemperature 0                                                                                                    | 0                                                                                                    | Integer                                                                                                    |           |     |
| 🖶 퉲 dot1dBri                   | dge                         | upsba                                                                                                    | ut ineBade 0                                                                                                    | 1                                                                                                    | Counter 32                                                                                                    | +         |     |
| 🕀 🍌 host                       |                             | upsIng                                                                                                    | utNumlines 0                                                                                                    | 1                                                                                                    | Toteger                                                                                                    | +         |     |
| 🚊 🗄 퉬 upsMIB                   |                             | upsing                                                                                                    | utErequency 1                                                                                                    | 500                                                                                                    | Integer                                                                                                    | +         |     |
| 🖻 퉲 private                    |                             | unsing                                                                                                    | utVoltage.1                                                                                                    | 241                                                                                                    | Integer                                                                                                    | 1         |     |
| enterprises                    | P. 12 11                    | oport                                                                                                    | utCurrent, 1                                                                                                    | 0                                                                                                    | Integer                                                                                                    | 1         |     |
| 🕀 🤳 eaton                      | Find in subtree             |                                                                                                    | utTruePower, 1                                                                                                    | 0                                                                                                    | Integer                                                                                                    | 1         |     |
| 🔄 💮 🕀 🍈 merlinGe               | Export to CSV               |                                                                                                    | putSource.0                                                                                                    | normal (3)                                                                                                    | Integer                                                                                                    | 1         |     |
|                                | Expand subtree              |                                                                                                    | putFrequency.0                                                                                                    | 500                                                                                                    | Integer                                                                                                    | 1         |     |
| H-W SNMPV1 TRAPS               |                             |                                                                                                    | putNumLines.0                                                                                                    | 1                                                                                                    | Integer                                                                                                    | 1         |     |
|                                | Graph View                  | Ctrl+R                                                                                                    | putVoltage.1                                                                                                    | 241                                                                                                    | Integer                                                                                                    | 1         |     |
|                                | Get Next                    | Ctrl+N                                                                                                    | putCurrent.1                                                                                                    | 0                                                                                                    | Integer                                                                                                    | 1         |     |
|                                | Cat Dulls                   | Chill, D                                                                                                    | putPower.1                                                                                                    | 0                                                                                                    | Integer                                                                                                    | 1         |     |
| ame enterprises                | GET DUIK                    | Ctri+b                                                                                                    | putPercentLoad.1                                                                                                    | 0                                                                                                    | Integer                                                                                                    | 1         |     |
| ID .1.3.6.1.4.1                | Get Subtree                 | Ctrl+E                                                                                                    | assFrequency.0                                                                                                    | 0                                                                                                    | Integer                                                                                                    | T         |     |
| IB SNMPv2-SMI                  | Walk                        | Ctrl+W                                                                                                    | assNumLines.0                                                                                                    | 0                                                                                                    | Integer                                                                                                    |           |     |
| /ntax                          | Add to Watches              | Ctrl. D                                                                                                    | msPresent.0                                                                                                    | 0                                                                                                    | Gauge                                                                                                    | 1         |     |
| cess                           | Add to watches              | Ctri+D                                                                                                    | tResultsSummary.0                                                                                                    | donePass (1)                                                                                                    | Integer                                                                                                    |           |     |
|                                | Table View                  | Ctrl+T                                                                                                    | tResultsDetail.0                                                                                                    |                                                                                                    | OctetString                                                                                                    | 1         |     |
| atus                           | Table view                  |                                                                                                    | stStartTime.0                                                                                                    | 31 hours 26 minutes 56 seconds (11321645)                                                                                             | TimeTicks                                                                                                    | 1         |     |
| atus<br>:fVal                  | I dDie view                 | upsre                                                                                                    |                                                                                                    | 51110013 20 miniates 50 Seconds (115210 15)                                                                                           |                                                                                                    |           |     |
| etus<br>:fVal<br>dexes         | Table View                  | upsTe                                                                                                    | stElapsedTime.0                                                                                                    | 0                                                                                                    | Integer                                                                                                    | -         |     |
| etus<br>fVal<br>dexes          | Table view                  | upsTe                                                                                                    | stElapsedTime.0<br>utdownType.0                                                                                                    | 0<br>system (2)                                                                                                    | Integer<br>Integer                                                                                                    |           |     |
| atus<br>fVal<br>dexes          | 1 able view                 | upsTe<br>upsSh<br>upsSh                                                                                                    | stElapsedTime.0<br>utdownType.0<br>utdownAfterDelay.0                                                                                                    | 0<br>system (2)<br>-1                                                                                                    | Integer<br>Integer<br>Integer                                                                                                    |           |     |
| etus<br>efVal<br>dexes         | I ADIE VIEW                 | upsTe<br>upsSh<br>upsSh<br>upsSta                                                                                                    | stElapsedTime.0<br>utdownType.0<br>utdownAfterDelay.0<br>rtupAfterDelay.0                                                                                                    | 0<br>0<br>system (2)<br>-1<br>-1                                                                                                    | Integer<br>Integer<br>Integer<br>Integer                                                                                                    |           |     |
| atus<br>efVal<br>dexes         | I ADIE VIEW                 | upsTe<br>upsSh<br>upsSh<br>upsSta<br>upsRe                                                                                                    | stElapsedTime.0<br>utdown7ype.0<br>utdown7terDelay.0<br>intupAfterDelay.0<br>bootWithDuration.0<br>Deacherb.0                                                                                                    | 0<br>0<br>system (2)<br>-1<br>-1<br>-1<br>-1                                                                                          | Integer<br>Integer<br>Integer<br>Integer<br>Integer                                                                                                    |           |     |
| sor                            | IdDIE VIEW                  | upsTe<br>upsSh<br>upsSh<br>upsSta<br>upsRe<br>upsAu                                                                                             | stEapsedTime.0<br>utdownType.0<br>utdownTetrDelay.0<br>rtupAfterDelay.0<br>bootWithDuration.0<br>toRestart.0<br>Sefters:Wichters 0                                                                                                    | 0  System (2)  -1  -1  -1  -1  -1  -1  -1  -1  -1  -                                                                                  | Integer<br>Integer<br>Integer<br>Integer<br>Integer<br>Integer                                                                                                    |           |     |
| atus<br>tfval<br>dexes<br>escr | Table view                  | upsTe<br>upsSh<br>upsSh<br>upsSh<br>upsSta<br>upsRe<br>upsAu<br>upsCo                                                                           | stEapsedTime.0<br>utdownType.0<br>utdownAfterDelay.0<br>srtupAfterDelay.0<br>bootWithDuration.0<br>toRestart.0<br>nfgInputVoltage.0<br>sforoutEree.0                                                                                                    | 0 System (2) -1 -1 -1 on (1) 230 Son                                                                                                  | Integer<br>Integer<br>Integer<br>Integer<br>Integer<br>Integer<br>Integer                                                                                                    |           |     |
| stus<br>ft/al<br>dexes         |                             | upsTe<br>upsTe<br>upsSh<br>upsSh<br>upsSta<br>upsRe<br>upsAu<br>upsCo<br>upsCo                                                                  | stEapsedTime.0<br>utdownType.0<br>utdownTterDelay.0<br>srtupAfterDelay.0<br>bootWithDuration.0<br>toRestart.0<br>nfigInputVoltage.0<br>nfigInputFreq.0<br>sofouthutWoltage.0                                                                                                    | 0 1102 0 1102 0 0 1102 0 10 10 10 10 10 10 10 10 10 10 10 10 1                                                                        | Integer<br>Integer<br>Integer<br>Integer<br>Integer<br>Integer<br>Integer<br>Integer                                                                                                    |           |     |
| sor                            | Table View                  | upsTe<br>upsTe<br>upsSh<br>upsSh<br>upsSta<br>upsRe<br>upsAu<br>upsCo<br>upsCo                                                                  | stEapsedTime.0<br>utdownType.0<br>utdownTkerDelay.0<br>rtupAfterDelay.0<br>bootWithDuration.0<br>toRestart.0<br>nfigInputValtage.0<br>nfigInputFreq.0<br>nfigInputFreq.0<br>nfigOuthutFree 0                                                                                                    | 0                                                                                                    | Integer<br>Integer<br>Integer<br>Integer<br>Integer<br>Integer<br>Integer<br>Integer<br>Integer<br>Integer                                                                              |           |     |
| atus<br>fYal<br>dexes          | Table View                  | upsTe<br>upsTe<br>upsSh<br>upsSh<br>upsSt<br>upsRe<br>upsAu<br>upsCo<br>upsCo<br>upsCo                                                          | stBapsedTime.0<br>utdownType.0<br>utdownAfterDelay.0<br>srtupAfterDelay.0<br>bootWithDuration.0<br>toRestart.0<br>nfigInputFreq.0<br>nfigInputFreq.0<br>nfigOutputVoltage.0<br>nfigOutputFreq.0<br>1figOutputFreq.0<br>1figOutputFreq.0                                                                                                    | 0<br>0<br>system (2)<br>-1<br>-1<br>-1<br>-1<br>-1<br>230<br>500<br>230<br>500<br>650                                                 | Integer<br>Integer<br>Integer<br>Integer<br>Integer<br>Integer<br>Integer<br>Integer<br>Integer<br>Integer<br>Integer                                                                   |           |     |
| stus<br>fVal<br>texes<br>.scr  |                             | upsTe<br>upsTe<br>upsSh<br>upsSh<br>upsSt<br>upsRe<br>upsCo<br>upsCo<br>upsCo<br>upsCo<br>upsCo                                                 | stEapsedTime.0<br>utdownType.0<br>utdownAfterDelay.0<br>srtupAfterDelay.0<br>bootWithDuration.0<br>toRestart.0<br>nfigInputVoltage.0<br>nfigInputVoltage.0<br>nfigOutputVoltage.0<br>nfigOutputVoltage.0<br>nfigOutputVoltage.0<br>nfigOutputVoltage.0                                                                                                    | 0  System (2)  -1  -1  -1  on (1)  230  500  230  500  650  420                                                                       | Integer<br>Integer<br>Integer<br>Integer<br>Integer<br>Integer<br>Integer<br>Integer<br>Integer<br>Integer<br>Integer<br>Integer                                                        |           |     |
| atus<br>tfval<br>dexes         | Table View                  | upsTe<br>upsTe<br>upsSh<br>upsSh<br>upsSh<br>upsSt<br>upsCo<br>upsCo<br>upsCo<br>upsCo<br>upsCo                                                 | stEapsedTime.0<br>utdownType.0<br>utdownTterDelay.0<br>srtupAfterDelay.0<br>bootWithDuration.0<br>toRestart.0<br>nfigInputVoltage.0<br>nfigOutputFreq.0<br>nfigOutputFreq.0 | 0<br>0<br>system (2)<br>-1<br>-1<br>-1<br>0n (1)<br>230<br>500<br>230<br>500<br>650<br>420<br>3                                       | Integer<br>Integer<br>Integer<br>Integer<br>Integer<br>Integer<br>Integer<br>Integer<br>Integer<br>Integer<br>Integer<br>Integer<br>Integer                                             |           |     |
| atus<br>ftYal<br>dexes<br>sor  |                             | upsite<br>upsite<br>upsite<br>upssh<br>upssh<br>upsst<br>upsco<br>upsco<br>upsco<br>upsco<br>upsco<br>upsco<br>upsco<br>upsco<br>upsco<br>upsco | stEapsedTime.0<br>utdownType.0<br>utdownAfterDelay.0<br>srtupAfterDelay.0<br>bootWithDuration.0<br>toRestart.0<br>nfigInputVoltage.0<br>nfigInputVitage.0<br>nfigOutputFreq.0<br>nfigOutputFreq.0<br>nfigOutputPower.0<br>nfigOutputPower.0<br>nfigOutputPower.0<br>nfigAudibeStatus.0                                                                                                    | 0<br>0<br>system (2)<br>-1<br>-1<br>-1<br>-1<br>230<br>500<br>230<br>500<br>650<br>420<br>3<br>enabled (2)                            | Integer<br>Integer<br>Integer<br>Integer<br>Integer<br>Integer<br>Integer<br>Integer<br>Integer<br>Integer<br>Integer<br>Integer<br>Integer<br>Integer<br>Integer                       |           |     |
| atus<br>tfval<br>dexes         |                             | upsie<br>upsste<br>upssh<br>upssh<br>upssk<br>upske<br>upske<br>upsco<br>upsCo<br>upsCo<br>upsCo<br>upsCo<br>upsCo                              | stBapsedTime.0<br>utdownType.0<br>utdownAfterDelay.0<br>srtupAfterDelay.0<br>bootWithDuration.0<br>toRestart.0<br>nfigInputFreq.0<br>nfigOutputViotage.0<br>nfigOutputViotage.0<br>nfigOutputViA.0<br>nfigOutputVA.0<br>nfigOutputVA.0<br>nfigOutputVa.0<br>nfigOutputVa.0<br>nfigOutputVa.0<br>nfigOutputPower.0<br>nfigOutputPower.0<br>nf        | 0<br>0<br>system (2)<br>-1<br>-1<br>-1<br>-1<br>-1<br>230<br>500<br>230<br>500<br>230<br>500<br>650<br>420<br>3<br>enabled (2)<br>160 | Integer<br>Integer<br>Integer<br>Integer<br>Integer<br>Integer<br>Integer<br>Integer<br>Integer<br>Integer<br>Integer<br>Integer<br>Integer<br>Integer<br>Integer<br>Integer<br>Integer |           |     |

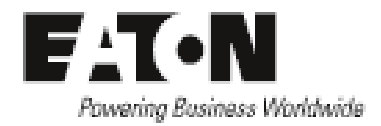

# **Export the list**

Once you have the list of all OIDs availables in your UPS, just click on Save the result table

| e Edit Operations Tools Bookmarks Help                                                         |               |                      |           |
|------------------------------------------------------------------------------------------------|---------------|----------------------|-----------|
| ddress: ▼                                                                                      |               | Operations: Get Next | Go 😭      |
| IP MIBs Result Table                                                                           |               |                      |           |
| MIB Tree Name/OID                                                                              | Value         | Type IP:F            | Port V    |
| iso.org.dod.internet                                                                           | no (2)        | Integer              |           |
| mgmt upsmgBatteryReplacement.0                                                                 | no (2)        | Integer              |           |
| imib-2                                                                                         | no (2)        | Integer              |           |
| system                                                                                         | 00 (2)        | Integer              |           |
| interfaces                                                                                     | 00 (2)        | Integer              |           |
| at                                                                                             | 1             | Integer              |           |
| ip minoutVoltage 1.0                                                                           | 2410          | Integer              |           |
| imp imp imp imp imp imp imp imp imp imp                                                        | 2410          | Integ                |           |
| tcp                                                                                            | 200           | Integ                |           |
| udp                                                                                            | 10 (2)        | Integer              |           |
| egp                                                                                            | 1 1           | Integer              | Save Save |
| transmission                                                                                   | 1             | Integer              |           |
| mgoutputPhaseIndex.1                                                                           | 1             | Integer              |           |
| dot1dBridge     mgoutputPhaseIndex.2                                                           | 2             | Integer              |           |
| mgoutputPhaseIndex.3                                                                           | 3             | Integer              |           |
| mgoutputVoltage. 1                                                                             | 2410          | Integer              |           |
| mgoutputVoltage.2                                                                              | 2410          | Integer              |           |
| mgoutputVoltage.3                                                                              | 2410          | Integer              |           |
| mgoutputFrequency.1                                                                            | 500           | Integer              |           |
| mgoutputFrequency.2                                                                            | 500           | Integer              |           |
| mgoutputFrequency.3                                                                            | 500           | Integer              |           |
| mgoutputLoadPerPhase.1                                                                         | 0             | Integer              |           |
| mgoutputLoadPerPhase.2                                                                         | 0             | Integer              |           |
| mgoutputLoadPerPhase.3                                                                         | 0             | Integer              |           |
| mgoutputCurrent.1                                                                              | 0             | Integer              |           |
| mgoutputCurrent.2                                                                              | 0             | Integer              |           |
| e enterprises mgoutputCurrent.3                                                                | 0             | Integer              |           |
| upsmgOutputOnBattery.0                                                                         | no (2)        | Integer              |           |
| SNMDv2-SMT upsmgOutputOnByPass.0                                                               | no (2)        | Integer              |           |
| upsmgOutputUtilityOff.0                                                                        | no (2)        | Integer              |           |
| upsmgOutputInverterOff.0                                                                       | yes (1)       | Integer              |           |
| upsmgOutputOverLoad.0                                                                          | no (2)        | Integer              |           |
| upsmgOutputOverTemp.0                                                                          | no (2)        | Integer              |           |
| upsmgEnvironAmbientTemp.0                                                                      | 242           | Integer              |           |
| xes<br>unsmoEnvironAmbientHumidity 0                                                           | 461           | Integer              |           |
| upsmgEnvironmentNum 0                                                                          | 1             | Integer              |           |
| upsmgEnvironmentIndex 1                                                                        | 1             | Integer              |           |
| upsingEnvironmentComEsilure_1                                                                  | 1 (2)         | Integer              |           |
| upsingEnvironmentTemporature 1                                                                 | 242           | Integer              |           |
| upsingci virioi Ment Temperature, 1                                                            | 1 no (2)      | Integer              |           |
| upsingci vir or Iffert Literity end upsingci vir or Iffert Literity end upsingci vir or Iffert | 1 20 (2)      | Integer              |           |
| upsnigenvironment i emperaturerlign.                                                           | 1 10 (2)      | Integer              |           |
| upsnigenvironmentHumiaity, 1                                                                   | 104           | Integer              |           |
| upsmgEnvironmentHumidityLow.1                                                                  | no (2)        | Integer              |           |
| upsmgEnvironmentHumidityHigh.1                                                                 | no (2)        | Integer              |           |
| upsmgEnvironmentInput1State.1                                                                  | open (2)      | Integer              |           |
| upsmgEnvironmentInput2State.1                                                                  | open (2)      | Integer              | =         |
| upsmgAgentIpaddress.0                                                                          | 10.130.35.92  | IpAddress            | -         |
| upsmgAgentSubnetMask.0                                                                         | 255.255.252.0 | IpAddress            |           |
| upsmgAgentDefGateway.0                                                                         | 10.130.32.1   | IpAddress            |           |
| upsmgAgentType.0                                                                               | deviceEth (1) | Integer              |           |
| upsmgAgentMibVersion.0                                                                         | 170           | Integer              |           |
| upsmgAgentFirmwareVersion.0                                                                    |               | OctetString          |           |
| unamed appel Control 100.0                                                                     |               |                      |           |

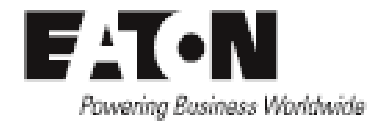

| 🕤 Save        |                |              |       | ×      |
|---------------|----------------|--------------|-------|--------|
| Save in:      | 🧮 Bureau       |              | - 🗊 🖻 | ۶ 🛄 -  |
| ea            | 🥃 Bibliothèo   | lues         |       |        |
| Documents r   | Ordinateu      | r            |       |        |
| Bureau        | Keseau         |              |       |        |
| Mes documents |                |              |       |        |
| Ordinateur    |                |              |       |        |
|               | File name:     | UPS_DIDs.xml |       | Save   |
| Réseau        | Files of type: | XML File     |       | Cancel |

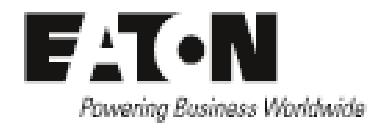

#### **Import into Excel**

Open Microsoft Excel and go to Data/ From other sources and select From XML Data Import

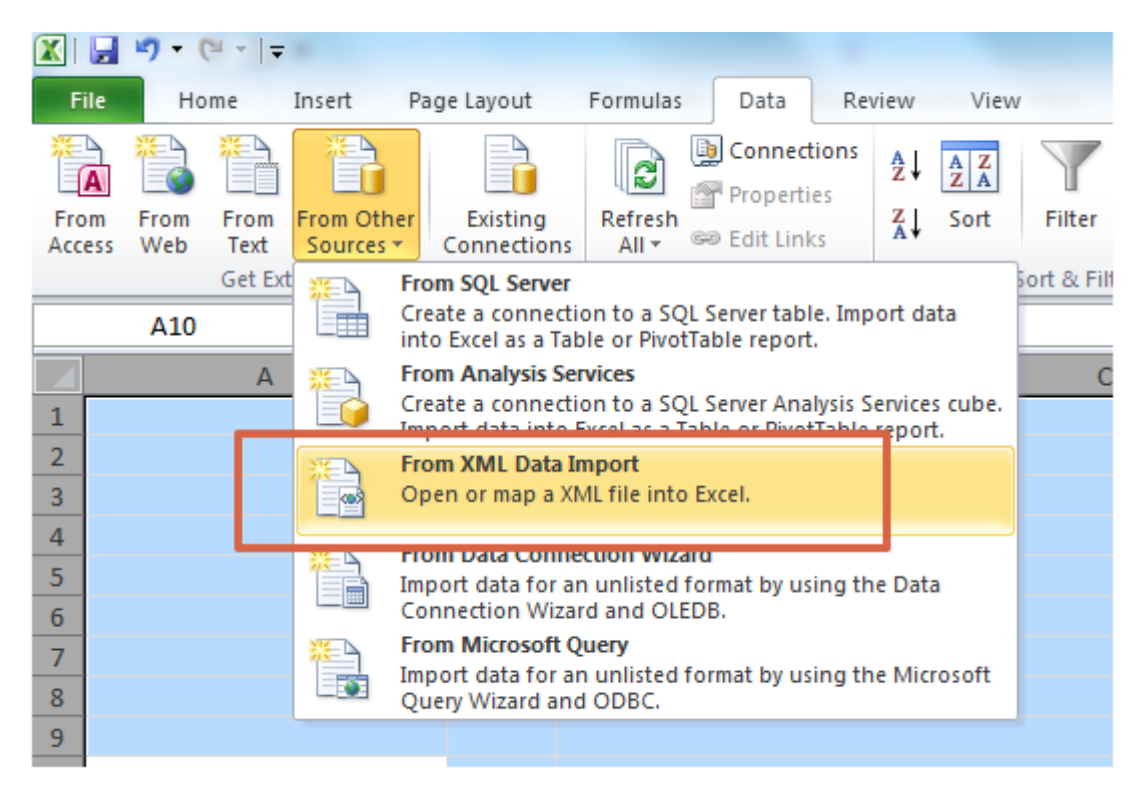

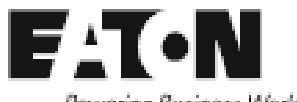

Powering Business Worldwide

#### Select your file and just import the XML file generated with iReasoning MIB Browser

|    | А                              | В                           | С           | D                                |
|----|--------------------------------|-----------------------------|-------------|----------------------------------|
| 1  | name 🗾 🗾                       | oid 💌                       | valueType 💌 | Value 🗾                          |
| 2  | upsIdentManufacturer.0         | .1.3.6.1.2.1.33.1.1.1.0     | OctetString | EATON                            |
| 3  | upsIdentModel.0                | .1.3.6.1.2.1.33.1.1.2.0     | OctetString | Evolution 650                    |
| 4  | upsIdentUPSSoftwareVersion.0   | .1.3.6.1.2.1.33.1.1.3.0     | OctetString | INV: 620106                      |
| 5  | upsIdentAgentSoftwareVersion.0 | .1.3.6.1.2.1.33.1.1.4.0     | OctetString | Network Management Card V6.00 JJ |
| 6  | upsIdentName.0                 | .1.3.6.1.2.1.33.1.1.5.0     | OctetString | ID: AREM4802C , Msg: unknown     |
| 7  | upsIdentAttachedDevices.0      | .1.3.6.1.2.1.33.1.1.6.0     | OctetString |                                  |
| 8  | upsBatteryStatus.0             | .1.3.6.1.2.1.33.1.2.1.0     | Integer     | batteryNormal (2)                |
| 9  | upsSecondsOnBattery.0          | .1.3.6.1.2.1.33.1.2.2.0     | Integer     | 0                                |
| 10 | upsEstimatedMinutesRemaining.0 | .1.3.6.1.2.1.33.1.2.3.0     | Integer     | 87                               |
| 11 | upsEstimatedChargeRemaining.0  | .1.3.6.1.2.1.33.1.2.4.0     | Integer     | 100                              |
| 12 | upsBatteryVoltage.0            | .1.3.6.1.2.1.33.1.2.5.0     | Integer     | 140                              |
| 13 | upsBatteryCurrent.0            | .1.3.6.1.2.1.33.1.2.6.0     | Integer     | 0                                |
| 14 | upsBatteryTemperature.0        | .1.3.6.1.2.1.33.1.2.7.0     | Integer     | 0                                |
| 15 | upsInputLineBads.0             | .1.3.6.1.2.1.33.1.3.1.0     | Counter32   | 1                                |
| 16 | upsInputNumLines.0             | .1.3.6.1.2.1.33.1.3.2.0     | Integer     | 1                                |
| 17 | upsInputFrequency.1            | .1.3.6.1.2.1.33.1.3.3.1.2.1 | Integer     | 500                              |
| 18 | upsInputVoltage.1              | .1.3.6.1.2.1.33.1.3.3.1.3.1 | Integer     | 241                              |
| 19 | upsInputCurrent.1              | .1.3.6.1.2.1.33.1.3.3.1.4.1 | Integer     | 0                                |
| 20 | upsInputTruePower.1            | .1.3.6.1.2.1.33.1.3.3.1.5.1 | Integer     | 0                                |
| 21 | upsOutputSource.0              | .1.3.6.1.2.1.33.1.4.1.0     | Integer     | normal (3)                       |
| 22 | upsOutputFrequency.0           | .1.3.6.1.2.1.33.1.4.2.0     | Integer     | 500                              |
| 23 | upsOutputNumLines.0            | .1.3.6.1.2.1.33.1.4.3.0     | Integer     | 1                                |
| 24 | upsOutputVoltage.1             | .1.3.6.1.2.1.33.1.4.4.1.2.1 | Integer     | 241                              |
| 25 | upsOutputCurrent.1             | .1.3.6.1.2.1.33.1.4.4.1.3.1 | Integer     | 1                                |
| 26 | upsOutputPower.1               | .1.3.6.1.2.1.33.1.4.4.1.4.1 | Integer     | 0                                |
| 27 | upsOutputPercentLoad.1         | .1.3.6.1.2.1.33.1.4.4.1.5.1 | Integer     | 0                                |
| 28 | upsBypassFrequency.0           | .1.3.6.1.2.1.33.1.5.1.0     | Integer     | 0                                |
| 29 | upsBypassNumLines.0            | .1.3.6.1.2.1.33.1.5.2.0     | Integer     | 0                                |
| 30 | upsAlarmsPresent.0             | .1.3.6.1.2.1.33.1.6.1.0     | Gauge       | 0                                |
| 31 | upsTestResultsSummary.0        | .1.3.6.1.2.1.33.1.7.3.0     | Integer     | donePass (1)                     |
| 32 | upsTestResultsDetail.0         | .1.3.6.1.2.1.33.1.7.4.0     | OctetString |                                  |
| 33 | upsTestStartTime.0             | .1.3.6.1.2.1.33.1.7.5.0     | TimeTicks   | 31 hours 29 minutes (11334034)   |
|    |                                |                             |             |                                  |

End of the procedure.